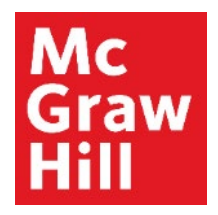

Because learning changes everything.

## **Review Connect Student Roster**

Liberty University Digital Training Series

Instructor

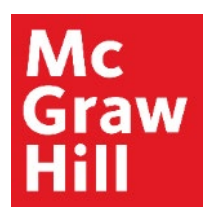

## Step 1

Log into your Canvas course. On the left-hand menu, select the **McGraw Hill Connect** link. This link will also contain the course ID code.

| 40   💮 CANVAS                         |                                                                                  | Account Dashboard | Courses  | Calendar | Inbox                  | Commons                                                  | Resources   |
|---------------------------------------|----------------------------------------------------------------------------------|-------------------|----------|----------|------------------------|----------------------------------------------------------|-------------|
| COURSE MENU EDUC710_LUO_MAST          | ER_202040B > Modules                                                             |                   |          |          |                        |                                                          |             |
| Home<br>Announcements                 | EDUC710_LUO_MASTER_202040B<br>EDUC710_LUO_MASTER_202040B<br>Recent Announcements |                   |          |          | 은 Imp<br>® Imp<br>© Ch | ort Existing Conte<br>ort From Commor<br>noose Home Page | nt<br>IS    |
| Assignments<br>Discussions<br>Quizzes | Welcome to Canvas! View Announcement                                             |                   |          |          | කි Vie<br>අ Ne         | ew Course Stream<br>ew Announcement<br>Student View      |             |
| Grades                                |                                                                                  | VIEW PROGRESS     | + MODULE | -        | i<br>آ                 | New Analytics                                            |             |
| Modules                               | ≝ ▼ Faculty Resources                                                            |                   | ⊘ + …    |          | 은 Exp<br>다 View        | ort Course Conter<br>Course Notificatio                  | ns          |
| My Media<br>Purchase Course Materials | ii McGraw Hill: Connect                                                          |                   | ⊘        | COMI     | NG UP                  | T VI                                                     | EW CALENDAR |
| Writing Style Guides                  | E Read: Technology Integration Overview                                          |                   | ⊘        | Not      | hing for the n         | ext week                                                 |             |
| McGraw Hill Connect:<br>EDUC710       | 11 Sector: McGraw Hill Faculty Resources                                         |                   | ⊘        |          |                        |                                                          |             |
| Rubrics<br>Assignment Scheduler       | 🗄 🔗 Prepare: Pair and Sync Your Connect Course                                   |                   | ⊘        |          |                        |                                                          |             |

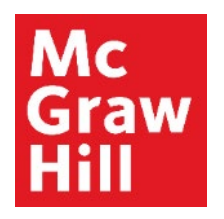

## Step 2 Click "Go to my Connect Section".

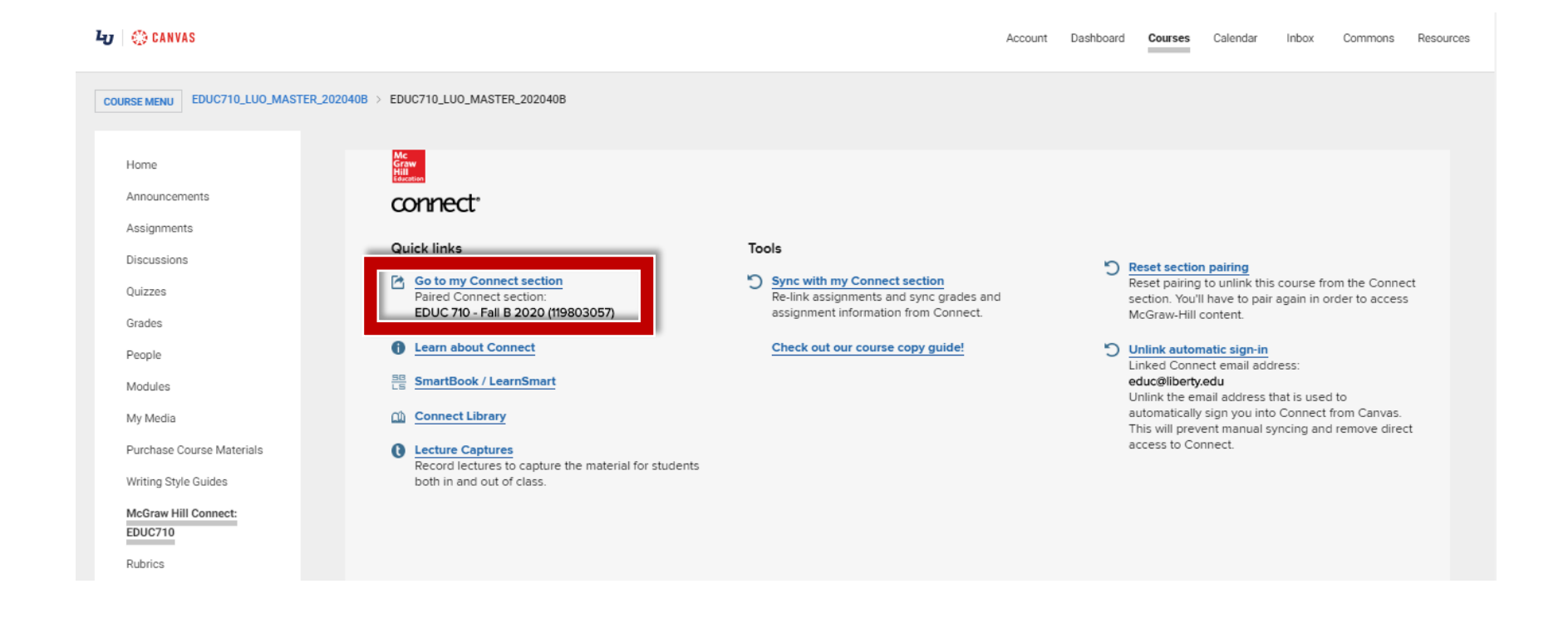

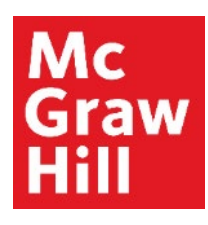

### Step 3

Click on the Section Options gear icon and select "**see** student roster".

|                     |                               | EDU                                                                                                    | JC Liberty   My account   Help   Sign out                                                     |
|---------------------|-------------------------------|----------------------------------------------------------------------------------------------------|-----------------------------------------------------------------------------------------------|
|                     | ger connect                   | EDUC 710 - Orientation t                                                                                                    | o Doctoral Study and<br>Research                                                              |
|                     |                               | E                                                                                                    | DUC 710 - Fall B 2020                                                                         |
|                     | 🖀 🗎 Library 🗳 Performance 🗸   |                                                                                                    | « My courses   Switch sections                                                                |
|                     | section overview              |                                                                                                    | Instructor view Student view                                                                  |
|                     | no messages to show           | ÷ -                                                                                                    | Section info 🎄                                                                                |
|                     | no assignments to grade       |                                                                                                    | edit instructor info                                                                          |
| Return to<br>CANVAS | Assignments + Add Assignment  | ▼-   ⊗-   0                                                                                                    | duplicate this section share this section with colleague                                      |
|                     | Title Shared Info             | o Start-due Show/hide Deployed                                                                                                    | see student roster                                                                            |
|                     | Prepare: Register for Connect | 08/04/20-<br>08/30/20         Image: Constraint of the second second se | see student registration info sheet<br>How to Design and<br>Evaluate Research in<br>Education |
|                     | ► Week 1                      |                                                                                                    | (SmartBook)<br>Jack Fraenkel, 10e                                                             |
|                     | ► Week 2                      |                                                                                                    | Fraenkel, 10e, How to<br>Design and Evaluate                                                  |
|                     | ► Week 3                      |                                                                                                    | (eBook)                                                                                       |

### Mc Graw Hill

### Step 4

You will see a list of registered students and their emails. If your student has properly registered through Canvas, you will see the Canvas icon under the **single sign-on** column.

|                   |                                                                                                    |       | EDUC           | Liberty   My account | Help   Sign out   |
|-------------------|----------------------------------------------------------------------------------------------------|-------|----------------|----------------------|-------------------|
|                   | connect                                                                                                    |       |                |                      |                   |
|                   | my courses   EDUC 710 - Orientation to Doctoral Study and Research: EDUC 710 - Fall B 2020                                                                 |       |                |                      |                   |
|                   | roster 🔵                                                                                                    |       |                |                      |                   |
|                   | Click customize columns to add, delete and reorder columns in your roster. Select a student's name to edit that student's account status for this section. |       |                |                      |                   |
|                   | show: EDUC 710 - Fall B 2020                                                                                                    | ♥     |                | delete students      | customize columns |
| 1 active students |                                                                                                    |       |                |                      |                   |
| Return to         | Lookup Student : Enter student's name here                                                                                                    |       |                |                      |                   |
| CANVAS            | student                                                                                                    | email | account status | extensions           | single sign-on    |
|                   | Laura, Payne                                                                                                    |       | Licensed       | manage               | $\odot$           |

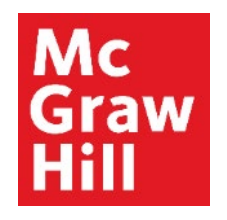

# Step 5 Click "Return to Canvas" when finished.

|                     |                                     | EDUC                            | Liberty   My account   Help   Sign out                         |
|---------------------|-------------------------------------|---------------------------------|----------------------------------------------------------------|
|                     | Gaw connect                         | EDUC 710 - Orientation to       | Doctoral Study and<br>Research<br>DUC 710 - Fall B 2020        |
|                     | 🔺 🗎 Library 🔮 Performance 👻         |                                 | « My courses   Switch sections                                 |
|                     | section overview                    |                                 | Instructor view Student view 3                                 |
|                     | no messages to show                 | ÷.                              | Section info 🎄                                                 |
|                     | no assignments to grade             |                                 | Instructor                                                     |
| Return to<br>CANVAS | Assignments + Add Assignment        | ▼-   ⊗-   0                     | EDUC Liberty<br>Add your photo, email address,<br>office hours |
|                     | Title Shared Inf                    | io Start-due Show/hide Deployed | Sections and colleagues                                        |
|                     | < Drop an assignment here to remove | from a group                    | eBook                                                          |
|                     | Prepare: Register for Connect       | 08/04/20- 💿 🔅 🗖                 | How to Design and<br>Evaluate Research in<br>Education         |
|                     | Week 1                              |                                 | (SmartBook)<br>Jack Fraenkel, 10e                              |

## **McGraw Hill's Dedicated Support for Liberty Instructors**

#### **TECH SUPPORT & FAQ:**

CALL: (844) 329-2528

EMAIL: <a href="mailto:cxg.liberty@mheducation.com">cxg.liberty@mheducation.com</a>

CHAT: https://mhedu.force.com/CXG/s/ContactUs

MONDAY-THURSDAY: 24 hours FRIDAY: 12 AM - 9 PM ET SATURDAY: 10 AM - 8 PM ET SUNDAY: 12 PM – 12 AMET

SUBMIT A SUPPORT TICKET: https://mhedu.force.com/CXG/s/ContactUsWebForm

#### **FIND MORE SUPPORT:**

supportateverystep.com

#### **FIND MORE TIPS:**

mhhe.com/collegesmarter